## Configure Twilio Integration in DeTask App for Mac

## Introduction

DeTask App for Mac allows you to integrate with your Twilio Account to send Tasks

Schedules/Appointments or Text Messages via SMS to your Clients and or Team Members. You would want to send Schedules and Appointments to inform or remind your Clients and Team Members of future appointments or action items. SMS is a preferred sending method due to being able to be received and displayed by any cell phone, regardless of if it is a smartphone (iPhone or Android) or not.

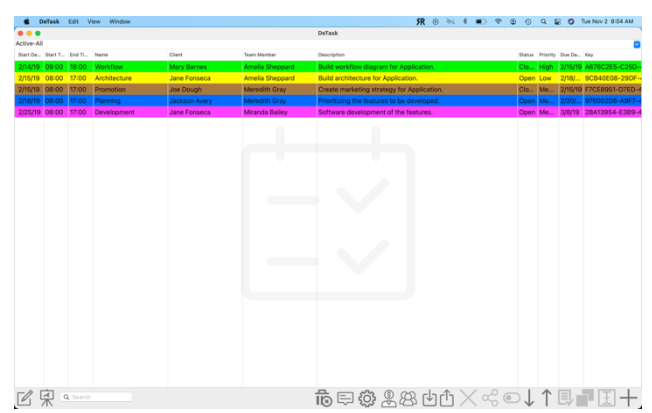

The functionality of SMS Sending Schedules and Messages can be accessed via the Send SMS icon.

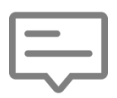

This allows you to Select the time interval for the tasks to be included as well as which Clients and/or Team Members tasks to be included. Only the tasks assigned to selected Clients and or Team Members that have the start date within the selected interval will be sent.

| 🗰 DeTask Edit View Window             |                                                                                                    | ۶R                | ۲           |     | 14 M | * |   | (î           | ٢ | 0      | Q       | 2 🔇     | Tu    | Nov 2 | 8:10  | AM  |
|---------------------------------------|----------------------------------------------------------------------------------------------------|-------------------|-------------|-----|------|---|---|--------------|---|--------|---------|---------|-------|-------|-------|-----|
|                                       | DeTask                                                                                                    |                   |             |     |      |   |   |              |   |        |         |         |       |       |       |     |
| Active-All                            | Send SMS                                                                                                    |                   |             |     |      |   |   |              |   |        |         |         |       |       |       | - 3 |
| Start Da Start T End Ti Name Client   | Send Schedule via SMS                                                                                                    |                   |             |     |      |   |   |              |   | Status | Priorit | / Due D | a K   | ∋y    |       |     |
| 2/14/19 09:00 18:00 Workflow Mary     | Sarnes (*requires Twilio Account set in Settings)                                                                                   |                   | n.          |     |      |   |   |              |   | Clo    | High    | 2/15/   | 19 A  | 676C2 | 2E5-C | 25C |
| 2/15/19 08:00 17:00 Architecture Jane | onseca Start Date End Date                                                                                                    |                   |             |     |      |   |   |              |   | Open   | Low     | 2/18/   | 9     | CB40  | 08-2  | 9DF |
| 2/15/19 08:00 17:00 Promotion Joe I   | Nov 2021 ◀ ● ► Nov 2021 ◀ ● ►                                                                                                    |                   | tio         | on. |      |   |   |              |   | Clo    | Me      | 2/15/   | '19 F | 7CE89 | 51-D7 | 7ED |
| 2/18/19 08:00 17:00 Planning Jack     | DIN Avery Su Mo Tu We Th Fr Sa Su Mo Tu We Th Fr Sa                                                                                 |                   | ed          | ł.  |      |   |   |              |   | Open   | Me      | 2/20    | / 9   | 76002 | D6-A  | 9F7 |
| 2/25/19 08:00 17:00 Development Jane  | onseca 7 8 9 10 11 12 13 7 8 9 10 11 12 13                                                                                          |                   |             |     |      |   |   |              |   | Open   | Me      | 3/8/1   | 9 2   | BA139 | 54-E3 | 3B9 |
|                                       | 14 15 16 17 18 19 20 14 15 16 17 18 19 20                                                                                           |                   |             |     |      |   |   |              |   |        |         |         |       |       |       |     |
|                                       | 21   22   23   24   25   26   27   21   22   23   24   25   26   27     28   29   30   1   2   3   4   28   29   30   1   2   3   4 |                   |             |     |      |   |   |              |   |        |         |         |       |       |       |     |
|                                       | 5 6 7 8 9 10 11 5 6 7 8 9 10 11                                                                                                    |                   |             |     |      |   |   |              |   |        |         |         |       |       |       |     |
|                                       | Clients (* use SHIFT to select multiple)                                                                                            |                   |             |     |      |   |   |              |   |        |         |         |       |       |       |     |
|                                       | Name Phone Numbers                                                                                                    | $\mathbf{i}$      |             |     |      |   |   |              |   |        |         |         |       |       |       |     |
|                                       | Jane Fonseca (842)-519-2223                                                                                                    |                   |             |     |      |   |   |              |   |        |         |         |       |       |       |     |
|                                       | Joe Dough (439)-215-4354                                                                                                    |                   |             |     |      |   |   |              |   |        |         |         |       |       |       |     |
|                                       |                                                                                                    |                   |             |     |      |   |   |              |   |        |         |         |       |       |       |     |
|                                       | Select/Deselect All Clients                                                                                                    |                   |             |     |      |   |   |              |   |        |         |         |       |       |       |     |
|                                       | Team Members (* use SHIFT to select multiple)                                                                                       |                   |             |     |      |   |   |              |   |        |         |         |       |       |       |     |
|                                       | Name Dhone Numbers                                                                                                    |                   |             |     |      |   |   |              |   |        |         |         |       |       |       |     |
|                                       | Amelia Sheppard (987)-653-1234                                                                                                    |                   |             |     |      |   |   |              |   |        |         |         |       |       |       |     |
|                                       | Meredith Gray (845)-342-2121                                                                                                    | $\mathbf{\Sigma}$ |             |     |      |   |   |              |   |        |         |         |       |       |       |     |
|                                       |                                                                                                    |                   |             |     |      |   |   |              |   |        |         |         |       |       |       |     |
|                                       |                                                                                                    |                   |             |     |      |   |   |              |   |        |         |         |       |       |       |     |
|                                       | Select/Deselect All Team Members                                                                                                    |                   |             |     |      |   |   |              |   |        |         |         |       |       |       |     |
|                                       | Send single SMS to selected Clients/Team Members                                                                                    |                   |             |     |      |   |   |              |   |        |         |         |       |       |       |     |
|                                       | Message (*max 160 characters)                                                                                                    |                   |             |     |      |   |   |              |   |        |         |         |       |       |       |     |
|                                       |                                                                                                    | $\mathbf{\Sigma}$ |             |     |      |   |   |              |   |        |         |         |       |       |       |     |
|                                       |                                                                                                    |                   |             |     |      |   |   |              |   |        |         |         |       |       |       |     |
|                                       |                                                                                                    | /                 |             |     |      |   |   |              |   |        |         |         |       |       |       |     |
|                                       |                                                                                                    | $\checkmark$      |             |     |      |   |   |              |   |        |         |         |       |       |       |     |
|                                       |                                                                                                    | -                 |             |     |      |   |   |              |   |        |         |         |       |       |       |     |
|                                       |                                                                                                    |                   |             |     |      |   | 4 | 0            |   |        |         | _       | _     |       | _     |     |
| Q Search                              | おいても、「「「」」の「「」」の「「」」の「」」の「「」」の「」」の「」」の「」」の「」                                                                                        | Rr                | <b>ר</b> ↓: | ſ   | Γ    | X | 0 | $\lesssim$ ( |   |        | T       | 围       |       |       | - 1   | +   |

Here are couple of examples of received Clients and Team Members Schedules.

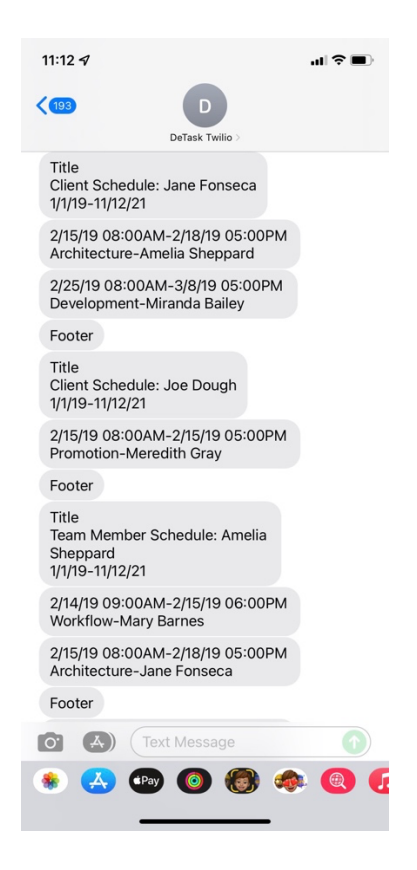

The same Send SMS window allows you to also send a Single SMS message to any selected Clients and Team Members. This is especially useful if you want to send different reminders or announcements to one or multiple Clients and or Team Member. In that case only the text typed in the Message box will be sent.

DeTask allows sharing of only individual Tasks/ToDos via other means as well, like iMessage, Mail or directly to other Applications. This can be accomplished by selecting any task from the table view and pressing the Share button.

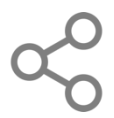

## **Twilio Account Creation**

To be able to Send schedules and messages via SMS, you must have a Twilio Account. If you do not have one, it is simple to register for free and get one. You can do that by Signing Up at <a href="https://www.twilio.com/">https://www.twilio.com/</a>

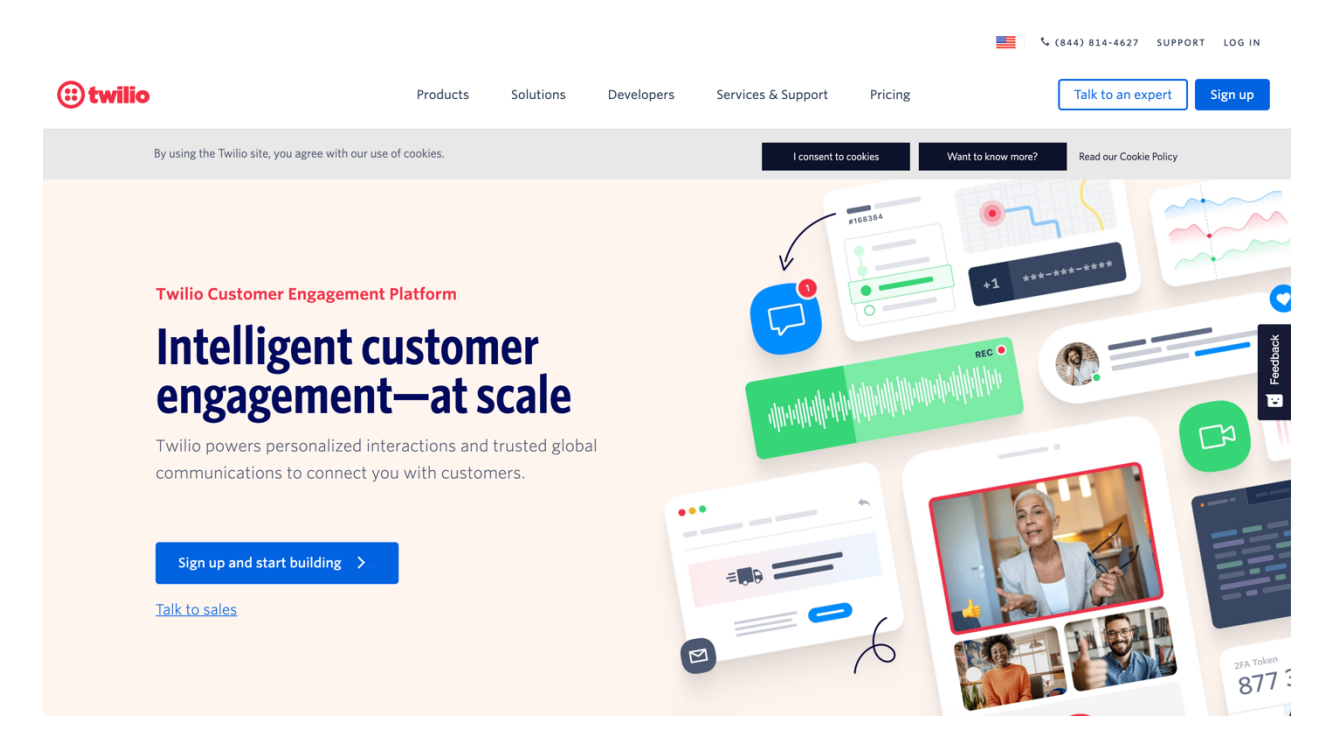

Signing up for a trial will get a free sending phone number (for a limited time) and a small dollar balance to use for sending SMS. The Twilio trial will be enough to configure and get familiar with the DeTask SMS Schedule and Messages sending functionality. You may decide to use your own phone number rather than the one automatically generated and that will cost extra.

After your trial expires you will be able to choose either a pay as you go plan or volume discount plan. The Twilio SMS pricing is quite affordable.

| 🙂 twilio | •                         | Products Solut       | ions Developers      | Services & Support   | Pricing              | Talk to an expert                | Sign up |
|----------|---------------------------|----------------------|----------------------|----------------------|----------------------|----------------------------------|---------|
|          | Pay-as-you-go SMS pricing |                      |                      |                      |                      |                                  |         |
|          | NUMBER USED               |                      | TEXT MESSAGES        |                      | PICTURE MESSAGES     | MESSAGING<br>SERVICE<br>FEATURES |         |
|          |                           | TO SEND ***          | TO RECEIVE           | TO SEND ***          | TO RECEIVE 19        |                                  |         |
|          | LOCAL NUMBERS             | <sup>\$</sup> 0.0075 | <sup>\$</sup> 0.0075 | <sup>\$</sup> 0.0200 | \$ 0.0100            | INCLUDED                         |         |
|          | TOLL-FREE NUMBERS         | <sup>\$</sup> 0.0075 | <sup>\$</sup> 0.0075 | <sup>\$</sup> 0.0200 | <sup>\$</sup> 0.0200 | INCLUDED                         |         |
|          | SHORT CODES               | <sup>\$</sup> 0.0075 | <sup>\$</sup> 0.0075 | <sup>\$</sup> 0.0200 | \$ 0.0100            | INCLUDED                         |         |

## Configure DeTask to Use Your Twilio Account

After you have your Twilio Account created proceed with saving the ACCOUNT SID and the AUTH TOKEN (see screenshots below) as well as your Twilio Phone Number as you will need them afterwards.

| Console My first Twilio acco                          | punt 🗢                                                                                                    | Q Jump to                                | Account ~ |
|-------------------------------------------------------|----------------------------------------------------------------------------------------------------|------------------------------------------|-----------|
| Develop Monitor                                       | My first Twilio account 🖉                                                                                       |                                          |           |
| <ul><li># Phone Numbers</li><li>□ Messaging</li></ul> | Hi there! Want to get an app running with no code?<br>Check out our most popular use cases                      | See app samples a                        |           |
| 🗞 Voice                                               | Project Info                                                                                                    |                                          |           |
| xplore Products +                                     | ACCOUNT SID                                                                                                    |                                          |           |
|                                                       | AUTH TOKEN                                                                                                    | la la la la la la la la la la la la la l |           |
|                                                       |                                                                                                    |                                          |           |
|                                                       | Always store your token securely to protect your account. View best practice PHONE NUMBER See all phone numbers | 5 7                                      |           |

Figure 1 Twilio ACCOUNT SID & AUTH TOKEN

| •     | Console<br><u>My first Twilio acc</u> | ount 🗘                            |                                              |                    |              |           | Q        | Jump to Account ~                                         |
|-------|---------------------------------------|-----------------------------------|----------------------------------------------|--------------------|--------------|-----------|----------|-----------------------------------------------------------|
| Deve  | lop Monitor                           | Active Nu                         | mbers                                        |                    |              |           |          |                                                           |
|       |                                       | Inventory Filters                 |                                              |                    | Configuratio | n Filters |          |                                                           |
| #     | none numbers                          | Number ~                          |                                              |                    | Voice URL    |           | ~ ]      | Filter Reset filters                                      |
| ~     | Manage                                |                                   |                                              |                    |              |           |          |                                                           |
|       | Active numbers                        | Number                            | Friendly Name                                |                    | Cap          | abilities |          | Active Configuration                                      |
|       | Released numbers                      |                                   |                                              | Voice              | SMS          | MMS       | Fax      |                                                           |
|       | Buy a number                          |                                   |                                              |                    |              |           |          |                                                           |
|       | Verified Caller IDs                   |                                   | 0.000                                        | S                  | Ē            | à         | <u>i</u> | Voice Webhook (POST): https://demo.twilio.co<br>Messaging |
|       | TwiML apps                            | Eddington, PA                     |                                              |                    |              |           |          | Webhook (POST): https://demo.twilio.com/welcome/s         |
| >     | Port & Host                           |                                   |                                              |                    |              |           |          |                                                           |
| >     | Regulatory<br>Compliance              |                                   |                                              |                    |              | ← Prev    | vious    | ext →                                                     |
| > 🖵 N | Messaging                             | * Can send/receive                | calls to domestic num                        | hers only          |              |           |          |                                                           |
| • % 1 | /oice                                 | Can send/receive This number does | sms to domestic numb<br>NOT support SIP Trun | bers only<br>hking |              |           |          |                                                           |
| Figur | e 2Twilio SMS Se                      | ending Phone Nun                  | nber                                         |                    |              |           |          |                                                           |

Now you can proceed with configuring the Twilio integration in the DeTask App. That can be accomplished by opening the Settings window via the Settings button.

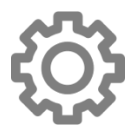

Paste the Twilio ACCOUNT ID you saved previously into the DeTask "Twilio Secure ID" field and the Twilio AUTH TOKEN in the DeTask "Twilio Passphrase" field. Also paste the Twilio Phone Number into the DeTask "Sending Phone#" field. It is recommended to define a "Test Phone#" below so you can test the integration.

| Ś.        | DeTask                                                 | Edit V | iew Window   |               |                                                          |               | ۶R                                        | • • * * • | 0      | Q 🖀        | 🔕 Fri   | i Nov 12 12:48 PM |
|-----------|--------------------------------------------------------|--------|--------------|---------------|----------------------------------------------------------|---------------|-------------------------------------------|-----------|--------|------------|---------|-------------------|
|           |                                                        |        |              |               |                                                          |               | DeTask                                    |           |        |            |         |                   |
| Active-Al | I                                                      |        |              |               |                                                          |               |                                           |           |        |            |         | ~                 |
| Start Da  | Start T                                                | End Ti | Name         | Client        | Team Member                                              |               | Description                               |           | Status | Priority   | Due Da  | Key               |
| 2/14/19   | 14/19 09:00 18:00 Workflow Mary Barnes Amelia Sheppard |        |              |               | Build workflow diagram for Application. Clo High 2/15/19 |               |                                           |           |        |            |         |                   |
| 2/15/19   | 08:00                                                  | 17:00  | Architecture | Jane Fonseca  | Annalia Ohan                                             |               | Settings                                  |           | Open   | Low        | 2/18/   | 9CB40E08-29DF-4   |
| 2/15/19   | 08:00                                                  | 17:00  | Promotion    | Joe Dough     | Manager Title                                            | 701-          |                                           | ion.      | Clo    | Me         | 2/15/19 | F7CE8951-D7ED-4   |
| 2/18/19   | 08:00                                                  | 17:00  | Planning     | Jackson Avery | Message I Itie                                           | Title         |                                           | ed.       | Open   | Me         | 2/20/   | 976002D6-A9F7-4   |
| 2/25/19   | 08:00                                                  | 17:00  | Development  | Jane Fonseca  | Footer (Addl. info)                                      | Footer        |                                           |           | Open   | Me         | 3/8/19  | 2BA13954-E3B9-4   |
|           |                                                        |        |              |               | 🗸 Send SMS Notifi                                        | cations       |                                           |           |        |            |         |                   |
|           |                                                        |        |              |               | Twilio Secure ID                                         | A78r6ffjbhiu  | uu9u875348uhnkdds                         |           |        |            |         |                   |
|           |                                                        |        |              |               |                                                          |               |                                           |           |        |            |         |                   |
|           |                                                        |        |              |               | Twillo Passphrase                                        | gaat56t/t/    | 5dtdg66/tkk9uu95                          |           |        |            |         |                   |
|           |                                                        |        |              |               | Sending Phone#                                           | (567) 989-7   | 7632                                      |           |        |            |         |                   |
|           |                                                        |        |              |               | Overwrite Rece                                           | eiver Phone#  | (Testing)                                 |           |        |            |         |                   |
|           |                                                        |        |              |               | Test Phone#                                              | (790) 452-    | 1790                                      |           |        |            |         |                   |
|           |                                                        |        |              |               |                                                          | (703) 403-    | 1760                                      |           |        |            |         |                   |
|           |                                                        |        |              |               | Delay (ms)*                                              | 1000          |                                           |           |        |            |         |                   |
|           |                                                        |        |              |               | (*Recommend to se                                        | et to 1000 to | preserve the order of receiving messages) |           |        |            |         |                   |
|           |                                                        |        |              |               | $\overline{\mathbf{v}}$                                  |               | $() \checkmark$                           |           |        |            |         |                   |
|           |                                                        |        |              |               |                                                          |               | U +                                       |           |        |            |         |                   |
|           |                                                        |        |              |               |                                                          |               |                                           |           |        |            |         |                   |
|           |                                                        |        |              |               |                                                          |               |                                           |           |        |            |         |                   |
|           |                                                        |        |              |               |                                                          |               |                                           |           |        |            |         |                   |
|           |                                                        |        |              |               |                                                          |               |                                           |           |        |            |         |                   |
|           |                                                        |        |              |               |                                                          |               |                                           |           |        |            |         |                   |
|           |                                                        |        |              |               |                                                          |               |                                           |           |        |            |         |                   |
|           |                                                        |        |              |               |                                                          |               |                                           |           |        |            |         |                   |
|           |                                                        |        |              |               |                                                          |               |                                           |           |        |            |         |                   |
|           |                                                        |        |              |               |                                                          |               |                                           |           |        |            |         |                   |
|           |                                                        |        |              |               |                                                          |               |                                           |           |        |            |         |                   |
|           |                                                        |        |              |               |                                                          |               |                                           |           |        |            |         |                   |
|           |                                                        | Search |              |               |                                                          |               | i 🛱 🖏 🖓 🗐 🗿                               | ╘╹╳╶╗╘    | ⊃↓     | $\uparrow$ | Ð,      | $\mathbb{I}$      |

As soon as you configured this, you can test the configuration by pressing the "Sent Test Message" button.

If your configuration is proper, you should receive a test message with the word Test delivered to your Test Phone Number.

In this window, you can also define a Title and a Footer. If you do so, these will be included with each Schedule Sending.

The "Overwrite Receiver Phone # (Testing)" setting can be used to test the Sending Schedules via SMS functionality. By checking this box, and saving these settings, DeTask will know that next time you will use the Saving Schedules via SMS functionality to send all schedules to your defined "Test Phone#" instead of the real Clients and Team Members Phone Numbers. This can be used to test Sending Schedules vis SMS functionality if desired.

Unchecking "Overwrite Receiver Phone # (Testing)" and saving this setting will ensure that the schedules will be send to the real Clients and or Team Members Phone Numbers next time when using that functionality.

The Delay (ms) is set by default to 1000 ms. It is recommended to leave this as is to preserve the order of SMS messages sent. This is because Twilio limits the number of sent SMSs to one every second for each account.

Congratulations! You have configured the DeTask Twilio integration. Please make sure to email us at <u>larry@lauhe.com</u> if you have any question.

Thank you for using the DeTask App!